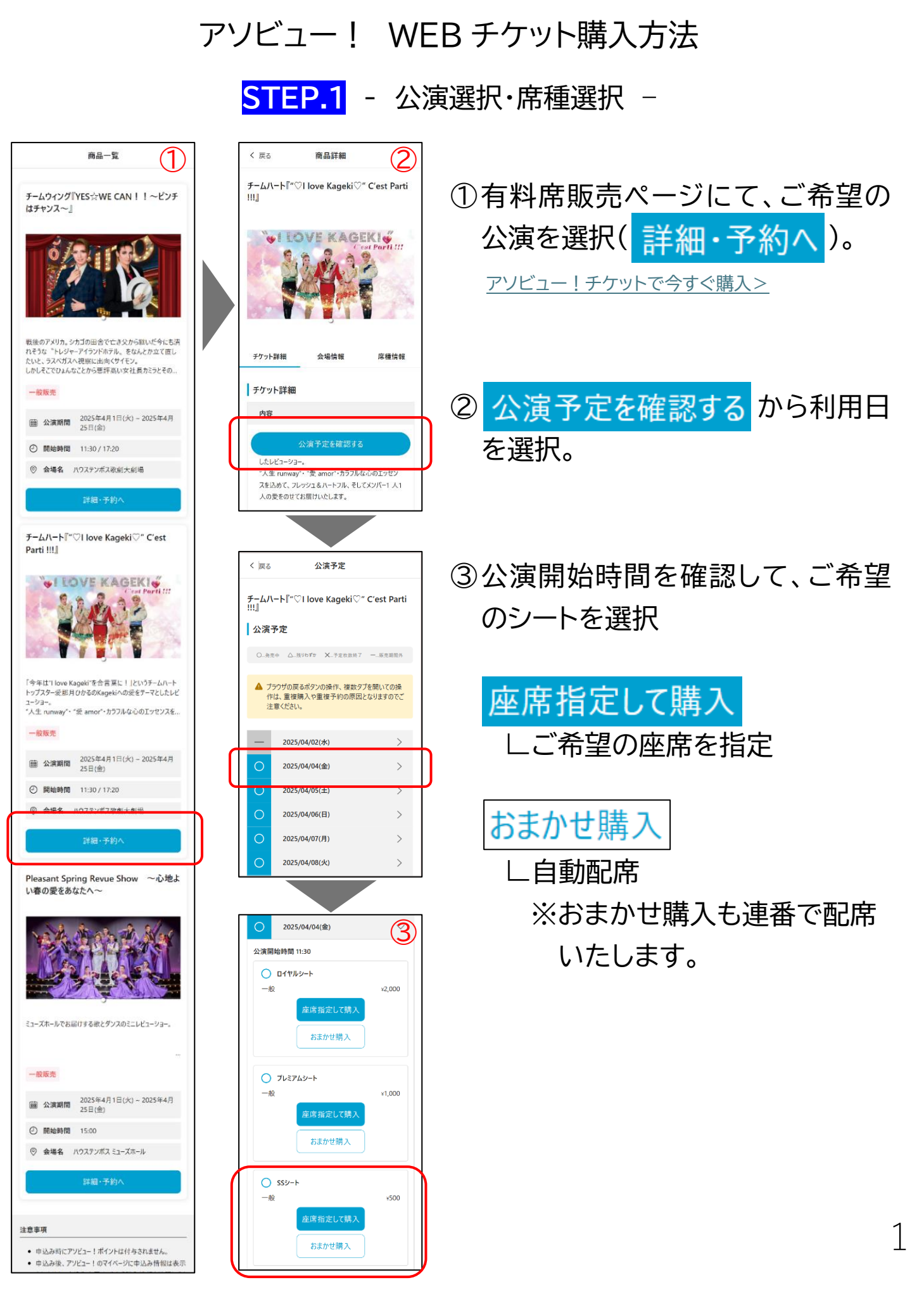

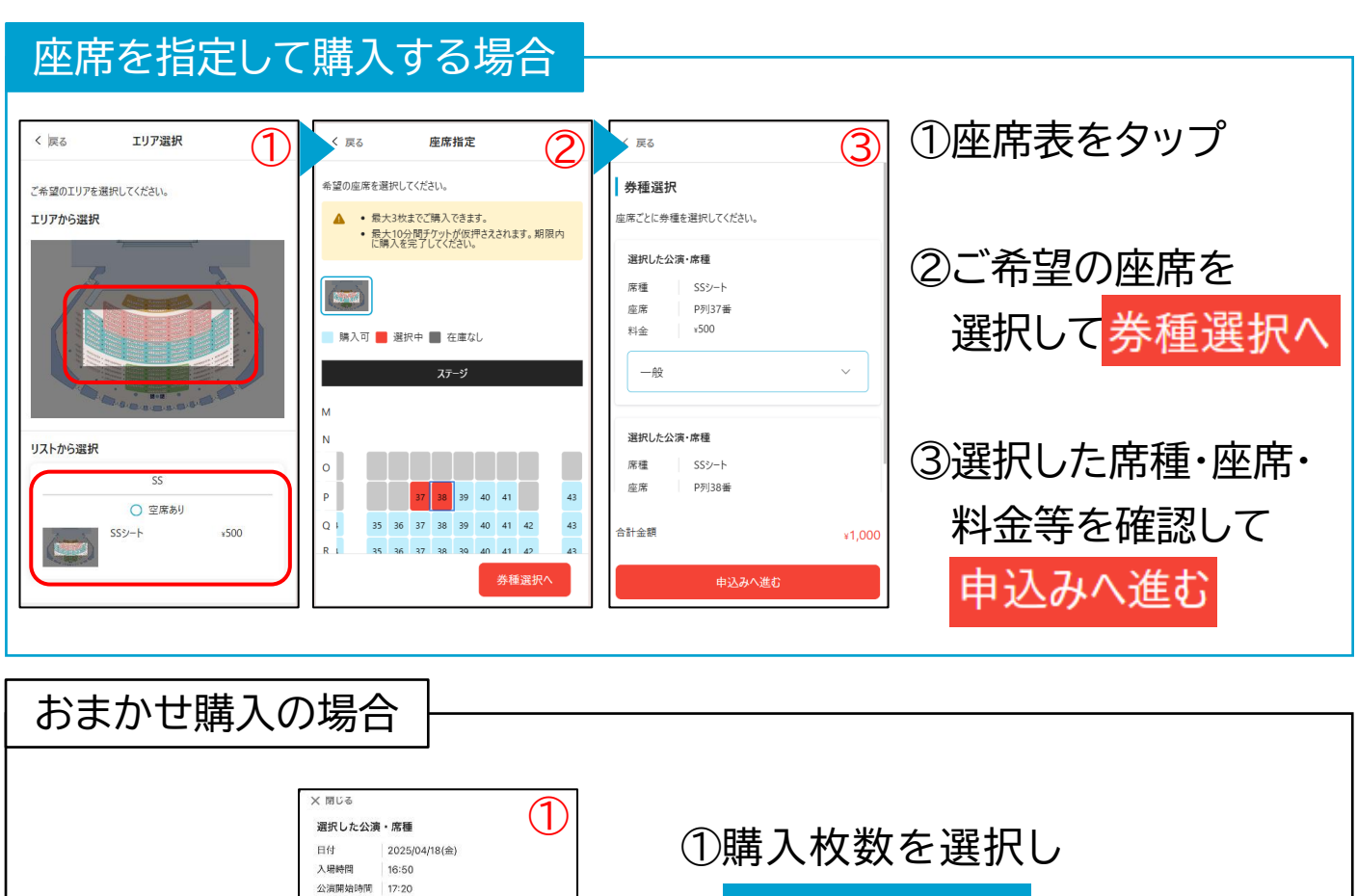

STEP.2 - 座席指定·枚数選択 -

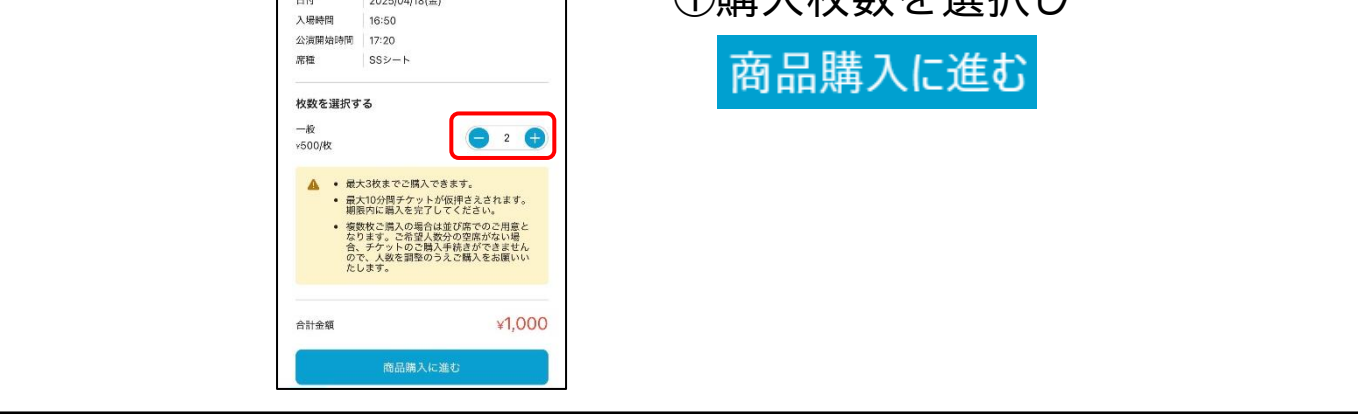

<mark>STEP.3</mark> - ログイン(または新規会員登録) -

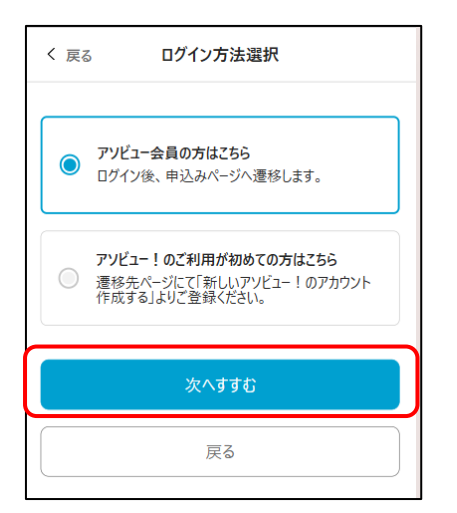

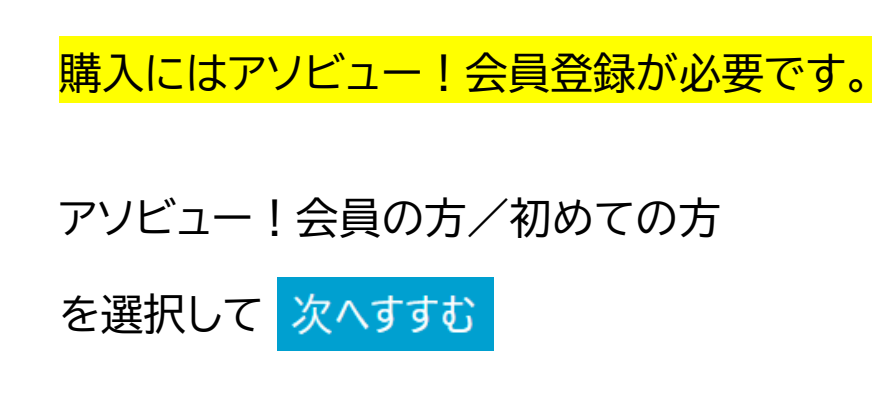

ハウステンボス株式会社

<mark>STEP.3-1</mark> - アソビュー!アカウント作成(アソビュー!初めての方) -

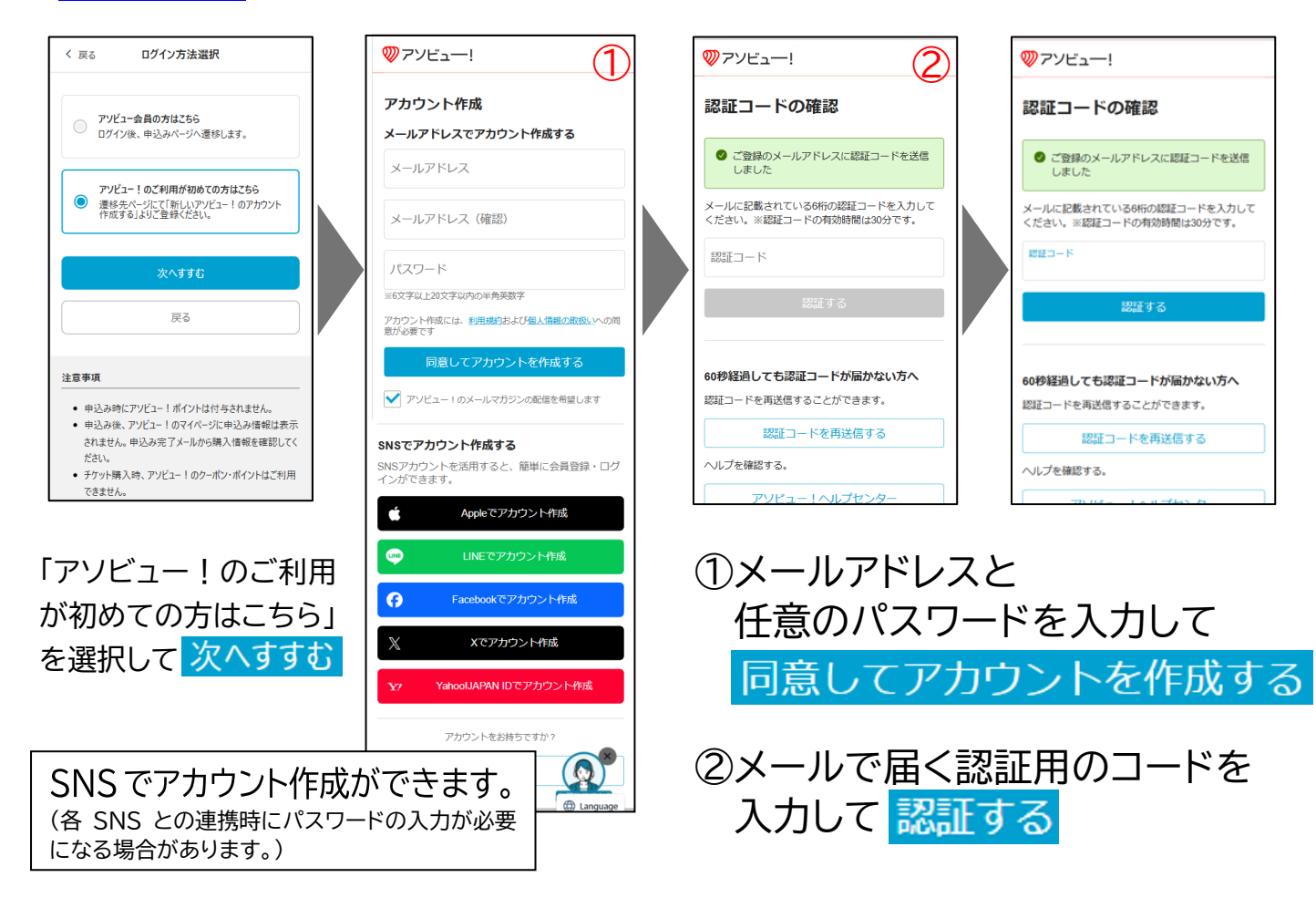

<mark>STEP.3-2</mark> - アソビュー!ログイン(アソビュー!会員の方・2回目以降の方) -

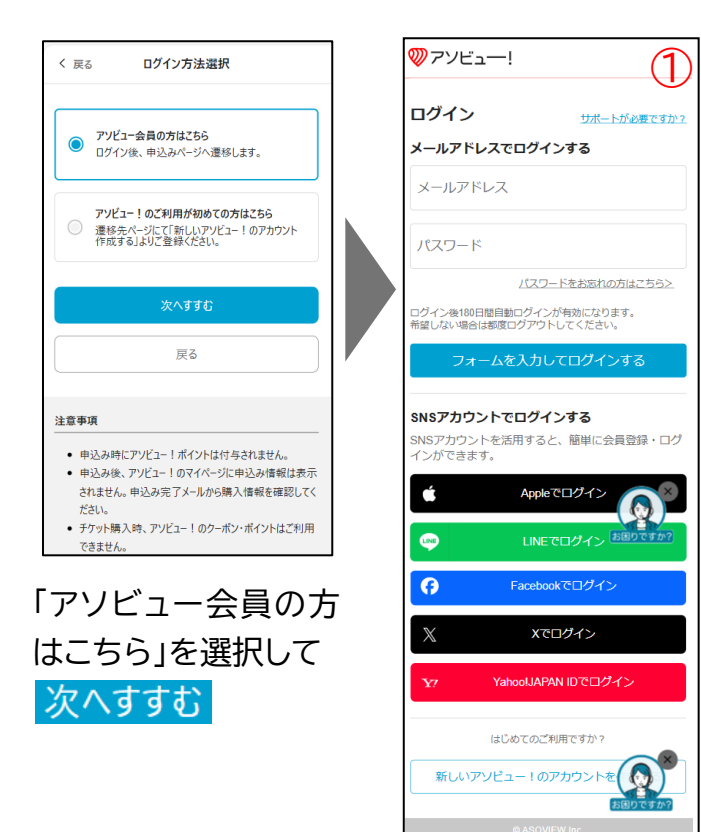

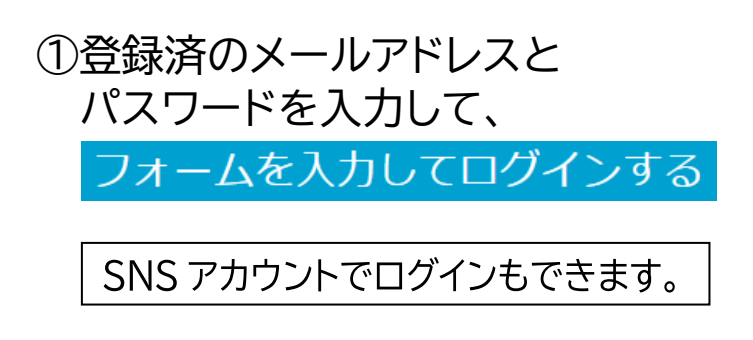

<mark>STEP.4</mark> - 購入情報入力・お支払い -

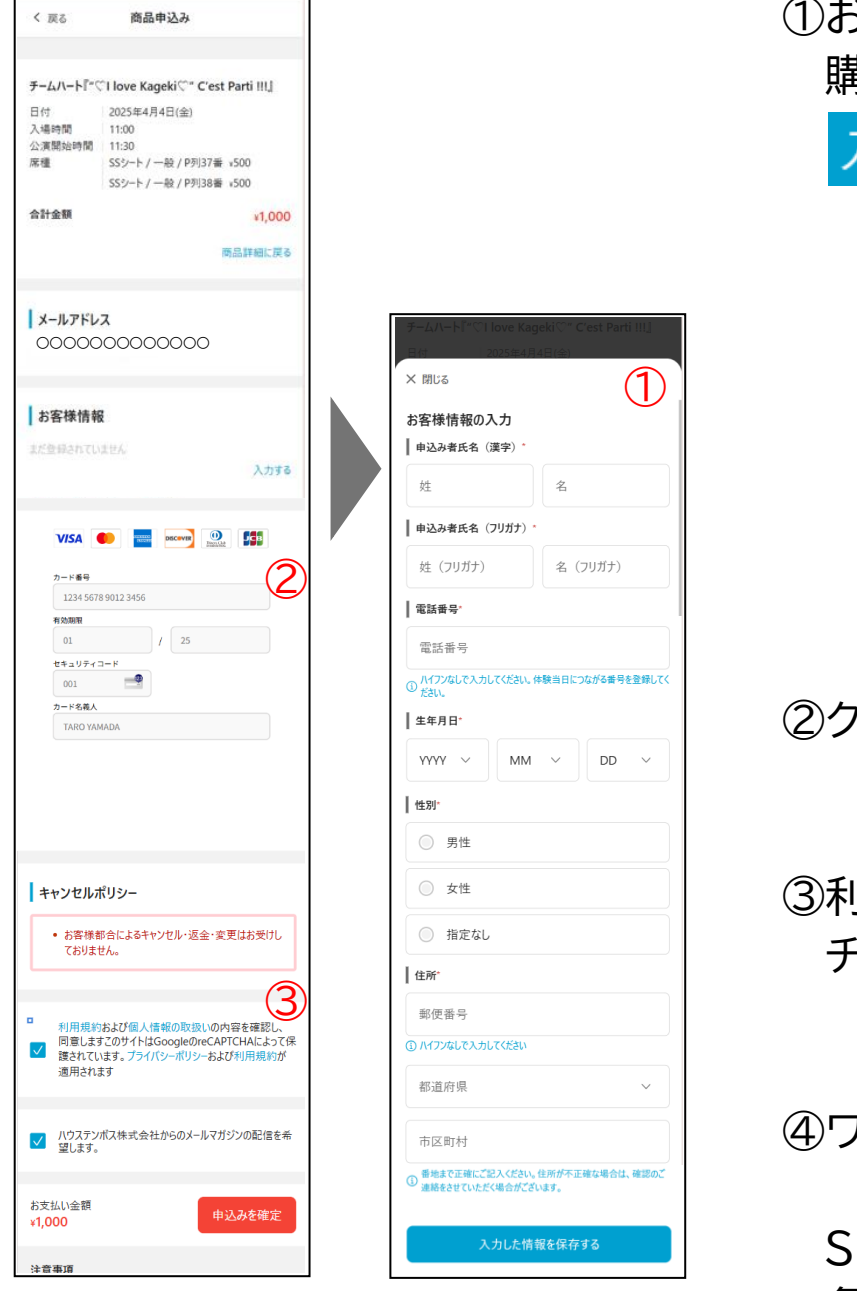

①お客様情報を「入力する」から 購入者の情報を入力して

入力した情報を保存する

- ・申し込み者氏名(漢字)
- ・申し込み者氏名(フリガナ)
- ·電話番号
- ·生年月日
- ・性別
- ·住所

②クレジットカード情報を入力

③利用規約等の確認・同意に
チェックして
申込みを確定

④ワンタイムパスワードの入力

SMS(ショートメール)または 各カード会社のアプリより、認 証コードが記載された通知が 届きます。ワンタイムパスワー ド画面にて認証コードを入力の 上、「確認」へお進みください。

購入が完了するとご購入感画面が表示され、同時に購入完了のメール がご登録されたメールアドレスに配信されます。